# Enrollment: Edit (Change of Grade Scale) "How To" Guide

Before submitting a Change of Grade Scale, visit the <u>Office of The Registrar</u> webpage to review the **Spring 2020 Grading Policy Changes.** 

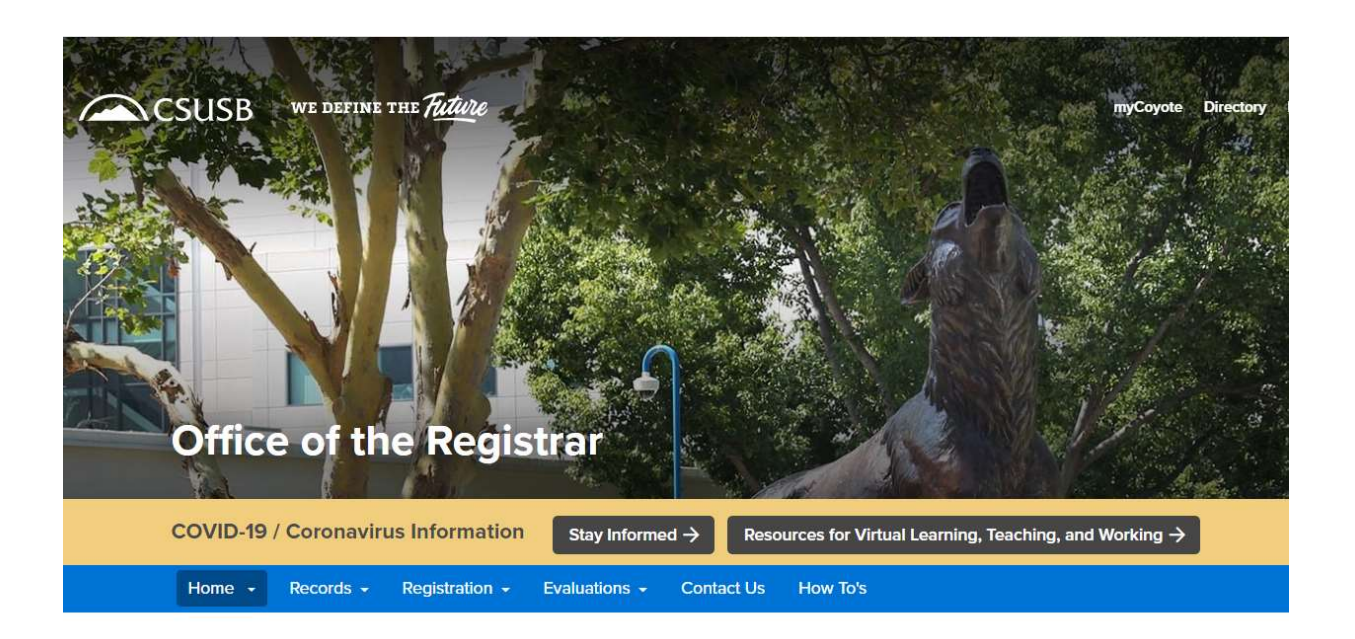

### Spring 2020 Grading Policy Changes

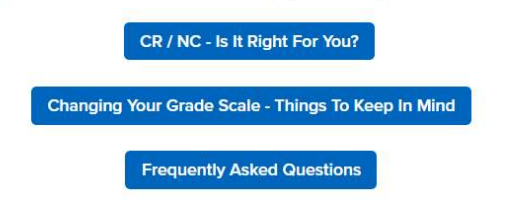

## To initiate a Change of Grade Scale, navigate to Enrollment: Edit.

The Enrollment: Edit request can be accessed from either the mobile version Student Center (Step 1A) or from the "View Full Site" Student Center (Step 1B).

## Step 1A: At the Student Center page, select the "Menu" Icon.

## Proceed to Step 2.

| ademics                                              |                         |   |
|------------------------------------------------------|-------------------------|---|
| <ol> <li>You are not enrolled in classes.</li> </ol> | Search                  | > |
|                                                      | Plan                    | > |
| Enrollment Shopping Cart                             | Enroll                  | > |
|                                                      | My Academics            | > |
|                                                      | PAWS                    | > |
|                                                      | Schedule Planner        | > |
|                                                      | Are you a Q or an S?    | > |
|                                                      | Course Conversion Guide | > |

Step 1B: From the "View Full Site" Student Center ( View Full Site ), select the "Enrollment: Edit" link from the "Other Academic..." drop-down menu. Then select the "Go" icon. Proceed to Step 3.

| Academics                      |                 |                             |                               |  |  |
|--------------------------------|-----------------|-----------------------------|-------------------------------|--|--|
| Search                         | Dead            | dlines 🛛 😡 URL              |                               |  |  |
| <u>P</u> lan                   | This            | Neek's Schedule             |                               |  |  |
| Enroll                         | Class Schedule  |                             |                               |  |  |
| PAWS                           |                 |                             | TuTh 8:00AM                   |  |  |
| Schedule Planner               | 1               | COMM 321-02                 | 9:50AM                        |  |  |
| Are you a Q or an S?           |                 | SEM (42315)                 | University Hall 062           |  |  |
| Course Conversion Guide        |                 |                             | Tu 12:00PM -                  |  |  |
|                                |                 | COMM 499-01                 | 1:50PM                        |  |  |
| Enroliment: Edit               |                 | ACT (41699)                 | University Hall 061           |  |  |
|                                | 1               | COMM 591E-01                | Poom TRA                      |  |  |
| Apply / View Graduation        | E0              | SUP (41905)                 | ROOM TBA                      |  |  |
| Change of Majors/Minors        |                 | ENG 107 01                  | TuTh 10:00AM -                |  |  |
| Class Schedule                 | 30              | LEC (41836)                 | 11:50AM                       |  |  |
| Course History                 |                 |                             | University Hall 059           |  |  |
| Enrollment Verification        |                 |                             | TuTh 10:00AM -                |  |  |
| Enrollment: Add                | 3               | KINE 114A-02                | 11:50AM                       |  |  |
| Enrollment: Drop               |                 | ACT (43330)                 | 100                           |  |  |
| Enrollment: Edit               |                 |                             | Weekly Schedule               |  |  |
| Enrollment: Permission Request |                 |                             | Enrollment Shopping Cart      |  |  |
| Enrollment: Swap               |                 |                             | Line internet on opping out p |  |  |
| Exam Schedule                  |                 |                             |                               |  |  |
| Grades                         |                 |                             |                               |  |  |
| Transcript: View Unofficial    |                 |                             |                               |  |  |
| other academic                 | have no outstar | iding charges at this time. |                               |  |  |
| Eproll In Direct Deposit       |                 |                             |                               |  |  |
| Enroll in Direct Deposit       |                 |                             |                               |  |  |

# Step 2: A drop-down menu will appear, select the "Enrollment: Edit" link.

| Academics                      |                         |  |
|--------------------------------|-------------------------|--|
| Apply / View Graduation        | Change of Majors/Minors |  |
| Class Schedule                 | Course History          |  |
| Enrollment Verification        | Enrollment: Add         |  |
| Enrollment: Drop               | Enrollment: Edit        |  |
| Enrollment: Permission Request | Enrollment: Swap        |  |
| Exam Schedule                  | Grades                  |  |
| Transcript: View Unofficial    |                         |  |

1-2-3

# Step 3: Select a term. Then select "Continue".

#### Edit Class Enrollment Options

## Select Term

| select a term then select Continue. |               |                    |  |  |  |
|-------------------------------------|---------------|--------------------|--|--|--|
| Term                                | Career        | Institution        |  |  |  |
| Summer 2016                         | Undergraduate | CSU San Bernardino |  |  |  |
| Fall 2016                           | Undergraduate | CSU San Bernardino |  |  |  |
| Winter 2017                         | Undergraduate | CSU San Bernardino |  |  |  |
| Spring 2017                         | Undergraduate | CSU San Bernardino |  |  |  |
| Summer 2017                         | Undergraduate | CSU San Bernardino |  |  |  |
| Fall 2017                           | Undergraduate | CSU San Bernardino |  |  |  |
| Winter 2018                         | Undergraduate | CSU San Bernardino |  |  |  |
| Spring 2018                         | Undergraduate | CSU San Bernardino |  |  |  |
| Summer 2018                         | Undergraduate | CSU San Bernardino |  |  |  |
| Fall 2018                           | Undergraduate | CSU San Bernardino |  |  |  |
| Winter 2019                         | Undergraduate | CSU San Bernardino |  |  |  |
| Spring 2019                         | Undergraduate | CSU San Bernardino |  |  |  |
| Summer 2019                         | Undergraduate | CSU San Bernardino |  |  |  |
| Fall 2019                           | Undergraduate | CSU San Bernardino |  |  |  |
| Winter 2020                         | Undergraduate | CSU San Bernardino |  |  |  |
| Spring 2020                         | Undergraduate | CSU San Bernardino |  |  |  |

# Step 4: Select an eligible course to change the Grade Scale. Then select "Proceed to Step 2 of 3".

Note: Courses with a Grading Basis of Credit/No Credit are not eligible to Change Grading Scale.

| Edit Class Enrollment Options                                                                                                    | 1                      |
|----------------------------------------------------------------------------------------------------|------------------------|
| 1. Select a class to edit                                                                                                    |                        |
| Select the class to modify and select Proceed to Step 2 of 3 to change your class preferences. Spring 2020   Undergraduate   CSU San Bernardino | Change Term            |
| Classes you are allowed to edit                                                                                                    |                        |
| Select from your schedule KINE 114A: BODY CONDITION                                                                                             | ONING                  |
|                                                                                                    | Proceed to Step 2 of 3 |
| My Spring 2020 Class Schedule                                                                                                    |                        |

Step 5: Select the intended Grade Scale. Please reference the Grade Scale options on pages 6 & 7 of this guide. Then select "Next".

| ass Pref             | erences                                      |                                         |                |                                                  |                                                               |
|----------------------|----------------------------------------------|-----------------------------------------|----------------|--------------------------------------------------|---------------------------------------------------------------|
| COMM 321<br>Se<br>Ca | -02 Se<br>ssion Regular A<br>areer Undergrad | eminar Open<br>cademic Session<br>duate |                | Grading Grade<br>Units A thro<br>Credit<br>Grade | ed ▼<br>ugh C-/No Credit Option<br>t / No Credit Option<br>ed |
| Enrollmen            | t Information                                |                                         |                |                                                  |                                                               |
| • Pre                | requisite: COMM                              | 320                                     |                |                                                  |                                                               |
|                      |                                              |                                         |                | Previous                                         | Next                                                          |
| Section              | Component                                    | Days & Times                            | Room           | Instructor                                       | Start/End Date                                                |
|                      |                                              |                                         | 11 1 11 11 000 |                                                  | 00/00/0000 00/00/0000                                         |

#### 1. Select a class to edit - Enrollment Preferences

# Step 6: Confirm the change under New Value. Then select "Finish Editing.

| Edit Class Enrollment                                               | Options                                                   |                 |             | 1-2-3                 |
|---------------------------------------------------------------------|-----------------------------------------------------------|-----------------|-------------|-----------------------|
| Select Finish Editing<br>select Cancel.<br>Spring 2020   Undergradu | to process your edit request.<br>ate   CSU San Bernardino | To exit without | making chan | nges to this class,   |
| Class Attribute                                                     | Original Va                                               | lue             |             | New Value             |
| Grade Option                                                        | Graded                                                    |                 | Credit / N  | o Credit Option (GRD) |
|                                                                     |                                                           | Cancel          |             | Finish Editing        |

# Step 7: Review the status of your request. To confirm the change, view your class schedule by selecting "My Class Schedule".

| Edit Class Enrollmer                                      | Options                                                                                                | ]—]3 |
|-----------------------------------------------------------|----------------------------------------------------------------------------------------------------|------|
| View the results of<br>listed.<br>Spring 2020   Undergrad | our enrollment request. Select fix errors to try and correct the problems<br>uate   CSU San Bernardino |      |
| Success: Class                                            | pdated X Error: Unable to update class                                                                 |      |
| Class                                                     | Message Status                                                                                         |      |
| COMM 321                                                  | Success: This class has been updated.                                                                  |      |
|                                                           | My Class Schedule                                                                                      |      |

Note: The Enrollment: Edit (Change of Grade Scale) will be available for Spring 2020 through June 8, 2020.

### **Grade Scale Options (Undergraduate)**

Please review the Grade Scale Option that corresponds with the class for which you wish to make a Grade Scale change.

| Graded<br>(Grade assigned by instructor) | ABC-/No Credit Option<br>(Converted grade) | Credit/No Credit Option<br>(Converted grade) |
|------------------------------------------|--------------------------------------------|----------------------------------------------|
| А                                        | А                                          | CR                                           |
| A-                                       | A-                                         | CR                                           |
| В+                                       | B+                                         | CR                                           |
| В                                        | В                                          | CR                                           |
| В-                                       | В-                                         | CR                                           |
| C+                                       | C+                                         | CR                                           |
| С                                        | С                                          | CR                                           |
| C-                                       | C-                                         | CR                                           |
| D+                                       | NC                                         | NC                                           |
| D                                        | NC                                         | NC                                           |
| D-                                       | NC                                         | NC                                           |
| *F                                       | NC                                         | NC                                           |

| Graded | Grade | Scale | Ontions | for I | Inderg | raduates |
|--------|-------|-------|---------|-------|--------|----------|
| Ulaueu | Ulaue | Juaie | Options | 101 1 | Underg | lauuales |

\*Grades of "F" for the Graded Grade Scale will automatically be converted to "NC" for undergraduates. A Change in Grade Scale request is not required.

#### ABC-/No Credit Grade Scale Options for Undergraduates

| ABC-/No Credit Option          | Credit/No Credit Option |
|--------------------------------|-------------------------|
| (Grade assigned by instructor) | (Converted grade)       |
| A                              | CR                      |
| A-                             | CR                      |
| B+                             | CR                      |
| В                              | CR                      |
| В-                             | CR                      |
| C+                             | CR                      |
| С                              | CR                      |
| C-                             | CR                      |
| NC                             | NC                      |

#### ABC/No Credit Grade Scale Options for Undergraduates

| ABC/No Credit Option<br>(Grade assigned by instructor) | Credit/No Credit Option<br>(Converted grade) |
|--------------------------------------------------------|----------------------------------------------|
| А                                                      | CR                                           |
| A-                                                     | CR                                           |
| В+                                                     | CR                                           |
| В                                                      | CR                                           |
| В-                                                     | CR                                           |
| C+                                                     | CR                                           |
| С                                                      | CR                                           |
| NC                                                     | NC                                           |

# Grade Scale Options (Postbaccalaureate)

Please review the Grade Scale Option that corresponds with the class for which you wish to make a Grade Scale change.

| Graded                         | ABC-/No Credit Option | Credit/No Credit Option |
|--------------------------------|-----------------------|-------------------------|
| (Grade assigned by instructor) | (converted grade)     | (Converted grade)       |
| A                              | А                     | CR                      |
| A-                             | A-                    | CR                      |
| В+                             | B+                    | CR                      |
| В                              | В                     | CR                      |
| В-                             | В-                    | CR                      |
| C+                             | NC                    | NC                      |
| С                              | NC                    | NC                      |
| C-                             | NC                    | NC                      |
| *D+                            | NC                    | NC                      |
| *D                             | NC                    | NC                      |
| *D-                            | NC                    | NC                      |
| *F                             | NC                    | NC                      |

\*Grades of "D+, D, D- and F" for the Graded Grade Scale will automatically be converted to "NC". A Change in Grade Scale request is not required.

#### ABC-/No Credit Grade Scale Options for Postbaccalaureates

| ABC-/No Credit Option          | Credit/No Credit Option |
|--------------------------------|-------------------------|
| (Grade assigned by instructor) | (Converted grade)       |
| А                              | CR                      |
| A-                             | CR                      |
| В+                             | CR                      |
| В                              | CR                      |
| В-                             | CR                      |
| C+                             | NC                      |
| С                              | NC                      |
| C-                             | NC                      |
| NC                             | NC                      |

#### ABC/No Credit Options for Postbaccalaureates

| ABC/No Credit Option           | Credit/No Credit Option |
|--------------------------------|-------------------------|
| (Grade assigned by instructor) | (Converted grade)       |
| А                              | CR                      |
| A-                             | CR                      |
| B+                             | CR                      |
| В                              | CR                      |
| В-                             | CR                      |
| C+                             | NC                      |
| С                              | NC                      |
| NC                             | NC                      |